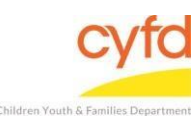

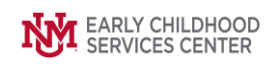

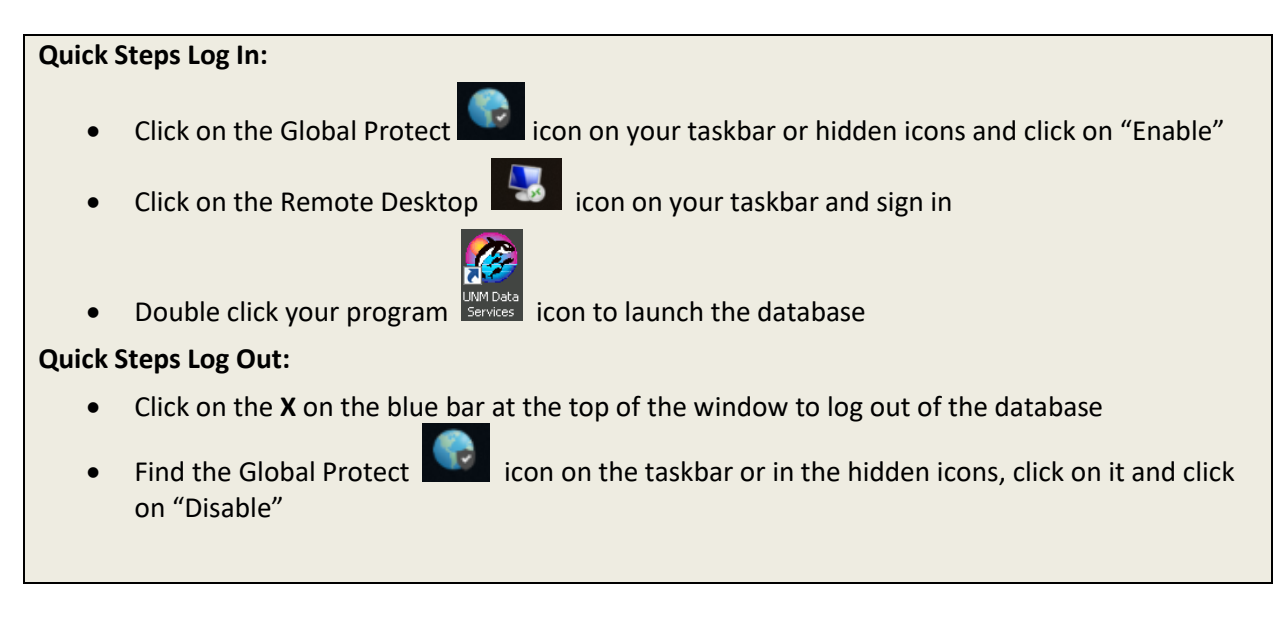

## **Detailed Steps to Login:**

1. Find the **Global Protect** icon on your taskbar or hidden icons, and click on the icon.

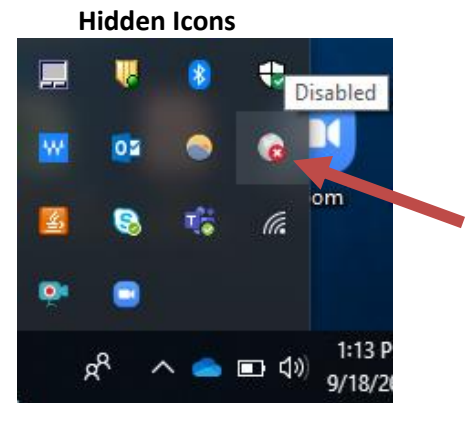

2. The Global Protect window will come up, click on Enable.

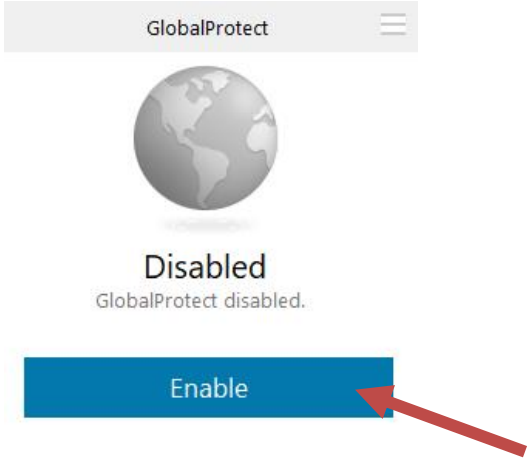

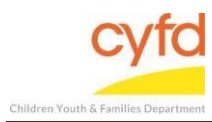

3. Once you have successfully connected to **Global Protect** you will see the Welcome page, which you can simply close. You will also see that the **Global Protect** window will now have a status of **CONNECTED.** 

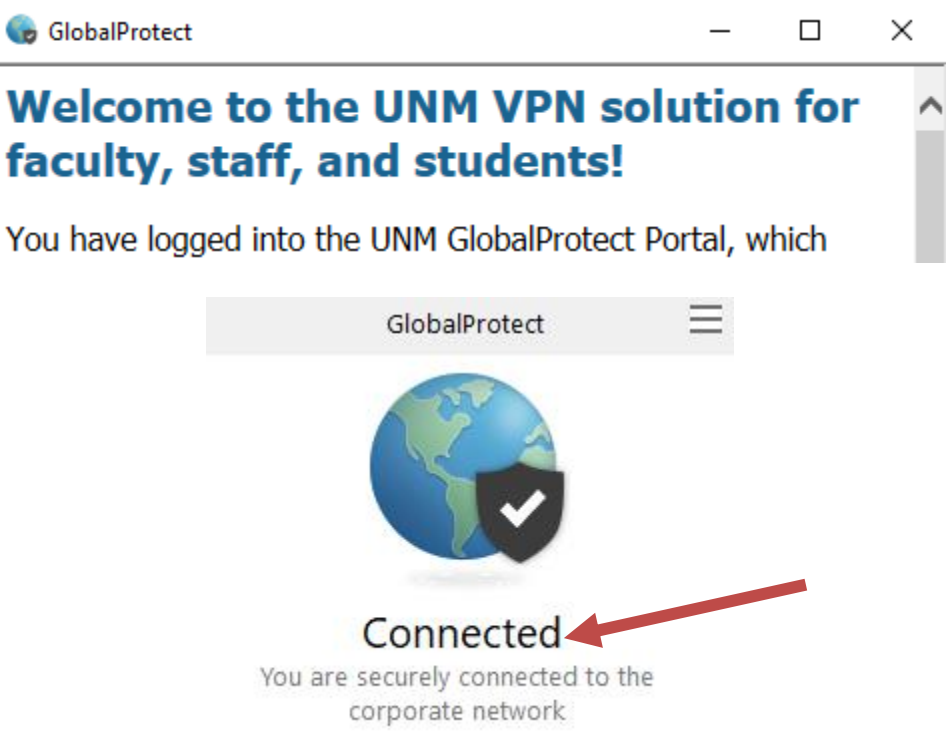

4. Find the Remote Desktop icon on your taskbar and click on it to sign in

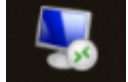

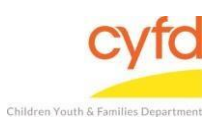

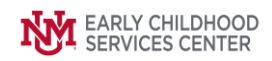

5. The Remote Desktop Connection window will appear, click **Connect** 

| 퉣 Remot   | e Desktop Con                   | nection             |                  | -            |           | ×  |
|-----------|---------------------------------|---------------------|------------------|--------------|-----------|----|
|           | Remote<br>Conne                 | Desk<br>ectio       | top<br><b>n</b>  |              |           |    |
| General [ | Display Local F                 | lesources           | Experience       | Advanced     |           |    |
|           | Enter the name                  | e of the rem        | note computer    |              |           |    |
| -2        | Computer:                       | 10.101.10           | 64.45            |              | ~         |    |
|           | User name:                      | COLLEGE             | ESõsemame        |              |           |    |
|           | You will be ask                 | ed for cred         | dentials when    | you connect. |           |    |
|           | Allow me to                     | save cred           | lentials         |              |           |    |
| Connectio | on settings                     |                     |                  |              |           |    |
|           | Save the curre<br>saved connect | nt connect<br>tion. | tion settings to | an RDP file  | or open a | 3  |
|           | Save                            |                     | Save As          | 0            | pen       |    |
| Alide O   | otions                          |                     |                  | Connect      | He        | lp |

6. The Windows Security box will appear, enter your database username and password, click **OK** 

| Windows Security                  | ×                         |  |  |  |  |
|-----------------------------------|---------------------------|--|--|--|--|
| Enter your credentials            |                           |  |  |  |  |
| These credentials will be used to | connect to 10.101.164.45. |  |  |  |  |
| Bret Moore                        |                           |  |  |  |  |
| Password                          |                           |  |  |  |  |
| COLLEGES                          |                           |  |  |  |  |
| Remember me                       |                           |  |  |  |  |
| More choices                      |                           |  |  |  |  |
| ОК                                | Cancel                    |  |  |  |  |
|                                   |                           |  |  |  |  |

7. The database will launch, find the icon with your program name and **double click** on the icon to enter your dataset

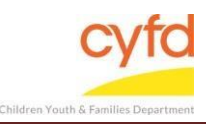

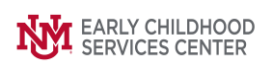

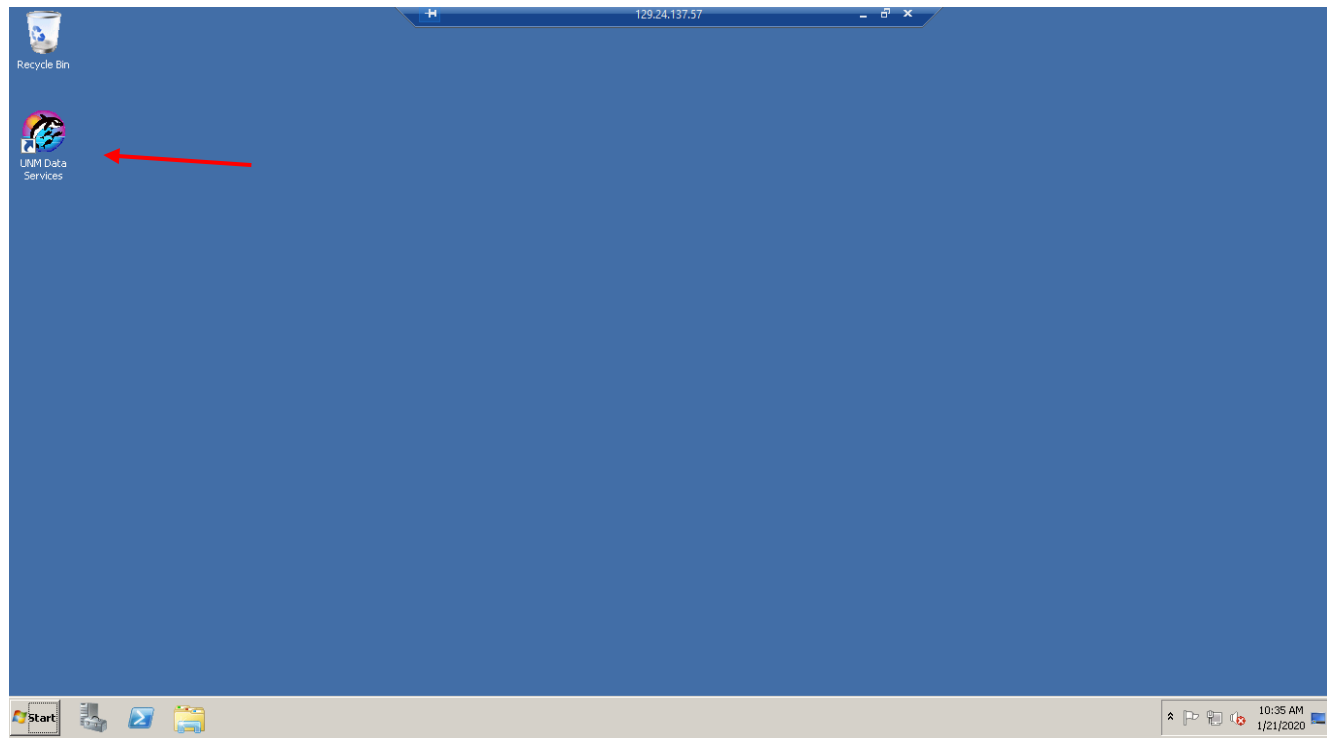

## Detailed Steps to Log Out:

1. Click on the **X** at the top of the page on the blue bar

|    | ► 129.24.137.57 ► ►                                                                                                    |
|----|----------------------------------------------------------------------------------------------------|
| 2. | Find the <b>Global Protect</b> icon on the taskbar at the bottom of your                                                                                                    |
|    | screen, or in the hidden icon's menu on the taskbar (1/30/2020), and click on it.<br>The <b>Global Protect</b> window will appear. Click on the menu at the top and click on the <b>DISABLE</b> option |

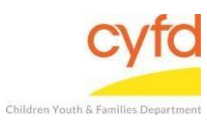

## Logging In and Out of the Database

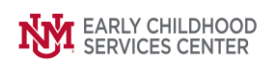

|           | GlobalProtect                                                                                                    |   |
|-----------|----------------------------------------------------------------------------------------------------|---|
|           | S                                                                                                    |   |
|           | Disabled                                                                                                    |   |
| Glob      | balProtect disabled.                                                                                                    |   |
|           |                                                                                                    |   |
|           | Enable                                                                                                    |   |
| 2.E       |                                                                                                    |   |
|           |                                                                                                    |   |
|           |                                                                                                    | - |
|           | GlobalDrotect<br>Settings                                                                                                    | = |
|           | GlobalDrotect<br>Settings<br>Refresh Connection                                                                                                    | = |
|           | GlobalProtect<br>Settings<br>Refresh Connection<br>Welcome Page                                                                                           | = |
|           | GlobalProtect<br>Settings<br>Refresh Connection<br>Welcome Page<br>Help                                                                                   | = |
|           | GlobalDrotect<br>Settings<br>Refresh Connection<br>Welcome Page<br>Help<br>About                                                                          | = |
|           | GlobalProtect<br>Settings<br>Refresh Connection<br>Welcome Page<br>Help<br>About<br>Disable                                                               | = |
|           | GlobalProtect<br>Settings<br>Refresh Connection<br>Welcome Page<br>Help<br>About<br>Disable<br>Connected                                                  | = |
| You are s | GlobalDrotect<br>Settings<br>Refresh Connection<br>Welcome Page<br>Help<br>About<br>Disable<br>Connected<br>securely connected to the                     | = |
| You are s | GlobalDrotect<br>Settings<br>Refresh Connection<br>Welcome Page<br>Help<br>About<br>Disable<br>Connected<br>securely connected to the<br>orporate network | = |

If you need further assistance please contact the ECSC Database Services Team:

ecscdata@unm.edu Local: 505-277-0469/ Toll Free: 855-663-2821